## PASSO A PASSO – INSTALAR IMPRESSORA NO COMPUTADOR

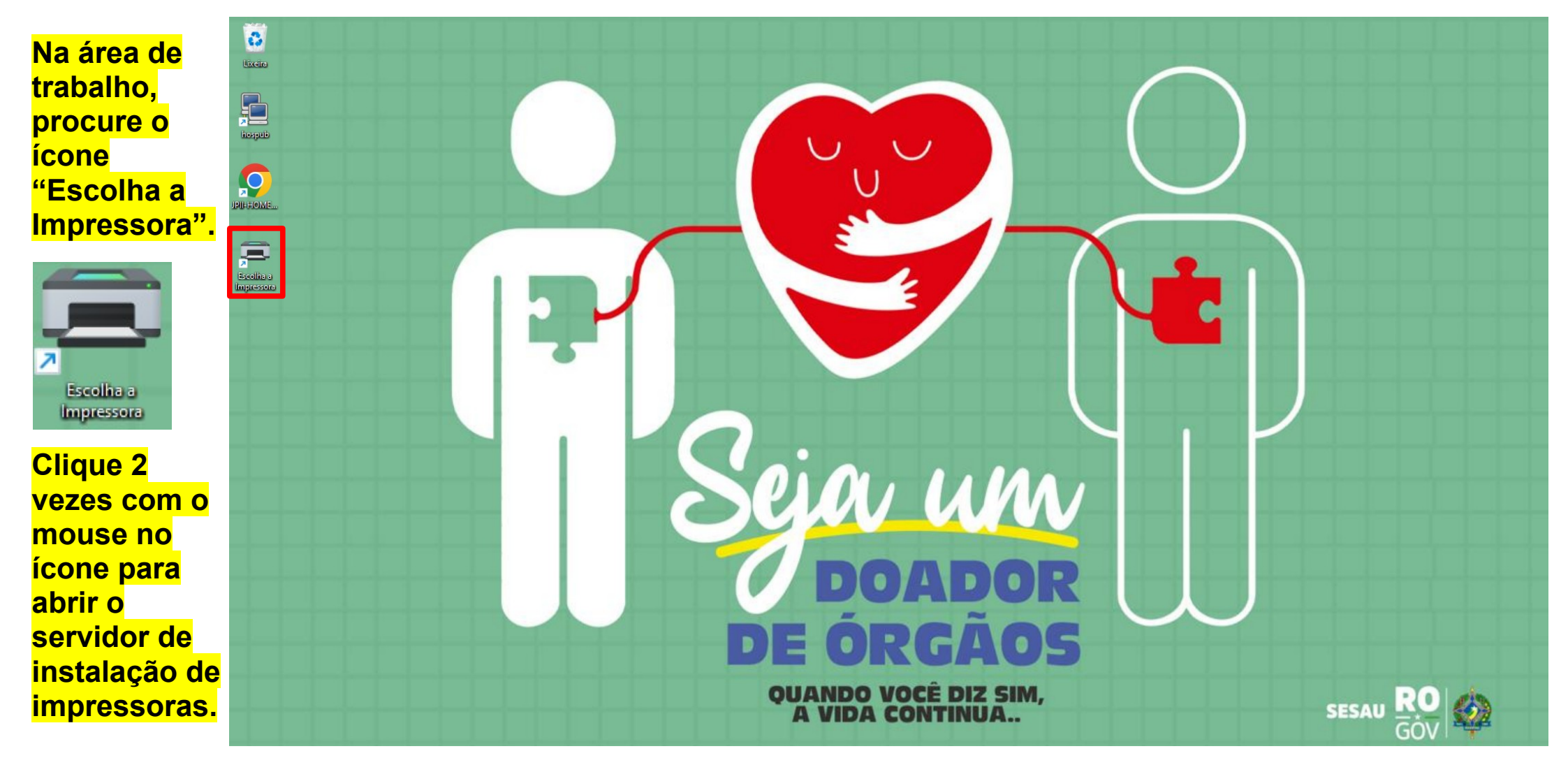

### Será aberto o servidor, observe que dentro do servidor de instalação de impressoras possui vários botões, abaixo veremos a descrição de cada um:

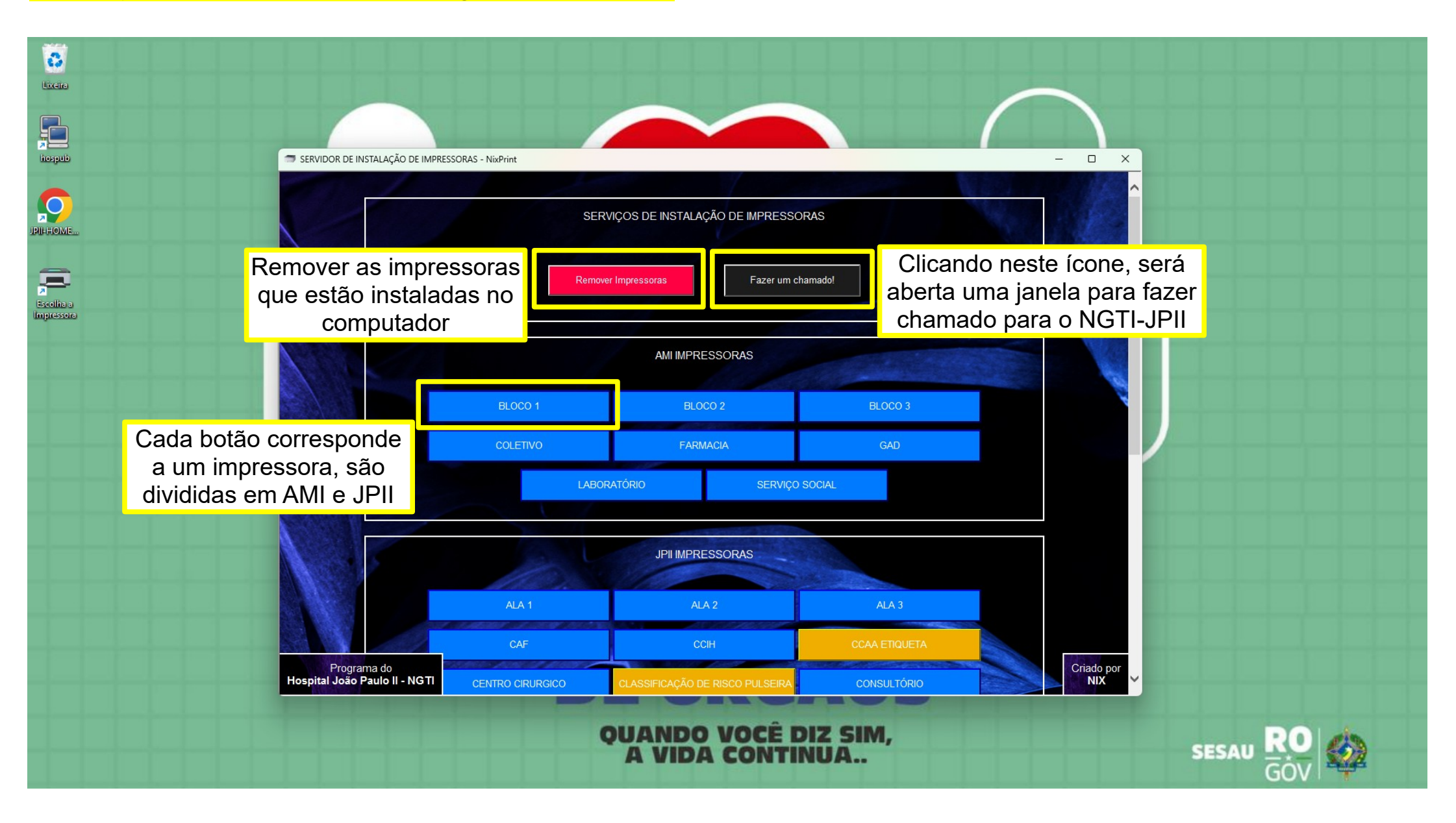

# PARA INSTALAR A IMPRESSORA, CLIQUE SOBRE A QUE CORRESPONDE AO LOCAL/SETOR QUE VOCÊ DESEJA, CONFORME A IMAGEM ABAIXO. (VEJA A PRÓXIMA PÁGINA...)

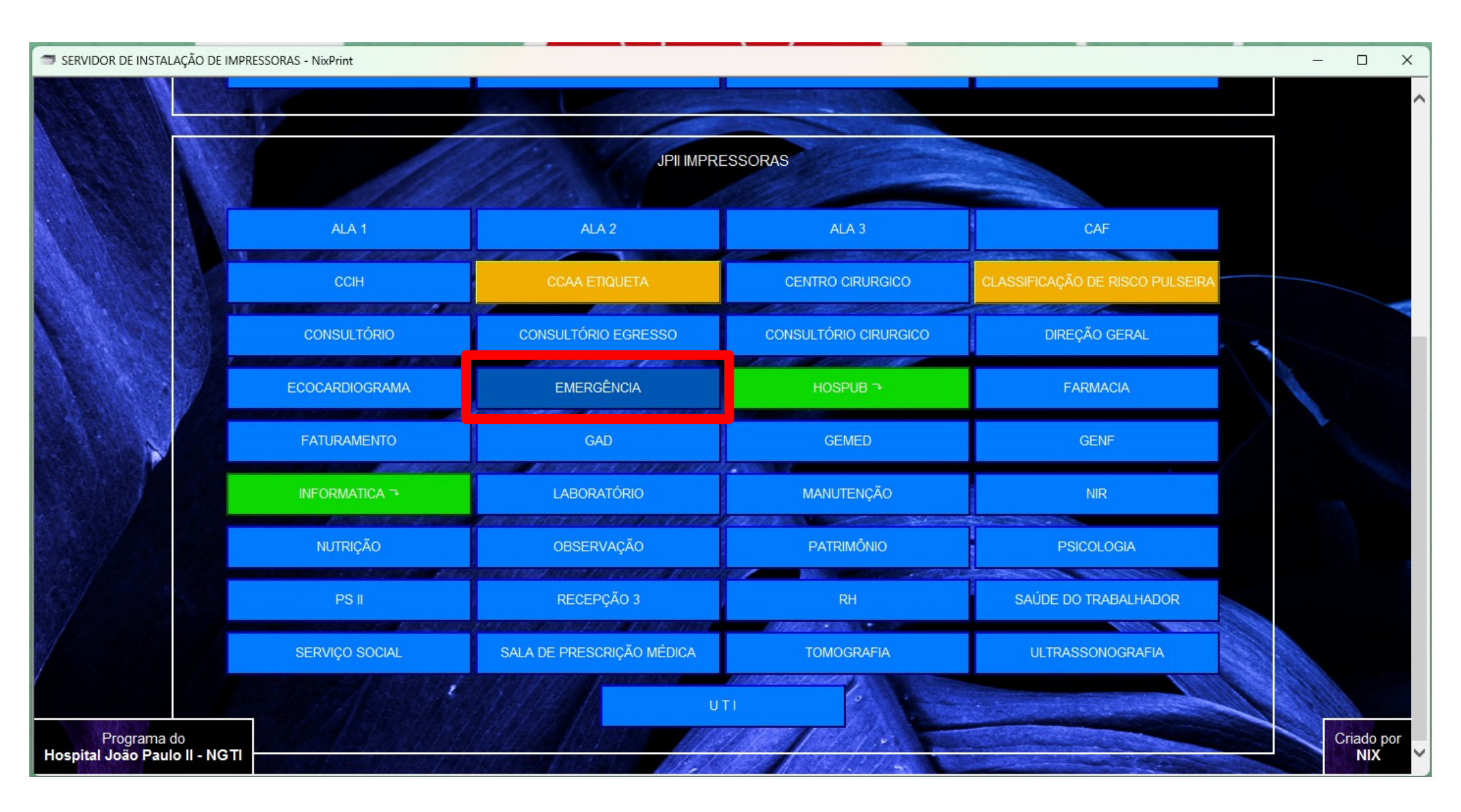

#### DEPOIS DE ALGUNS SEGUNDOS APÓS CLICAR NA IMPRESSORA QUE DESEJA INSTALAR, APARECERÁ UMA JANELA DE CONFIRMAÇÃO DA INSTALAÇÃO, CONFORME IMAGEM ABAIXO.

## CLIQUE EM OK. DEPOIS, CLIQUE NO X DA JANELA PARA SAIR DO DO INSTALADOR DE IMPRESSORAS.

| SERVIDOR DE INSTALAÇÃO DE IMPRE              | ESSORAS - NixPrint |                                                      |                  |                                 | – 🗆 X             |
|----------------------------------------------|--------------------|------------------------------------------------------|------------------|---------------------------------|-------------------|
|                                              | JPII IMPRESSORAS   |                                                      |                  |                                 | ^                 |
|                                              | ALA 1              | ALA 2                                                | ALA 3            | CAF                             |                   |
|                                              | CCIH               | CCAA ETIQUETA                                        | CENTRO CIRURGICO | CLASSIFICAÇÃO DE RISCO PULSEIRA |                   |
|                                              | CONSULTÓRIO        | CONSULT Concluído                                    | × co             | DIREÇÃO GERAL                   | -                 |
|                                              | ECOCARDIOGRAMA     | EM 🕕 Instalação da impressora concluída com sucesso. |                  | FARMACIA                        |                   |
|                                              | FATURAMENTO        |                                                      | ОК               | GENF                            |                   |
|                                              | INFORMATICA ¬      | LABORATÓRIO                                          | MANUTENÇÃO       | NIR                             |                   |
|                                              | NUTRIÇÃO           | OBSERVAÇÃO                                           | PATRIMÔNIO       | PSICOLOGIA                      |                   |
|                                              | PS II              | RECEPÇÃO 3                                           | RH               | SAÚDE DO TRABALHADOR            |                   |
|                                              | SERVIÇO SOCIAL     | SALA DE PRESCRIÇÃO MÉDICA                            | TOMOGRAFIA       | ULTRASSONOGRAFIA                |                   |
| Programa do<br>Hospital João Paulo II - NGTI |                    | UT                                                   |                  |                                 | Criado por<br>NIX |